## How to input your course requests in the Student MyED Portal

**Step 1:** Go to MYED BC and login with your 7 Digit Student Number (not and email address or PEN number)

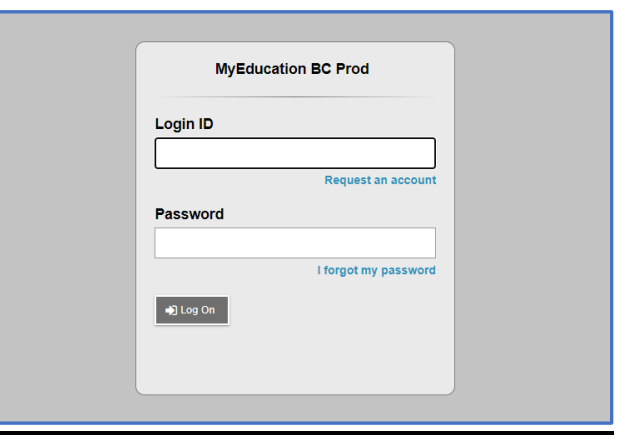

**Step 2:** Click on **"MY INFO"** in the top left corner.

Step 3: Click on
"REQUESTS" at the bottom
of the left sidebar.

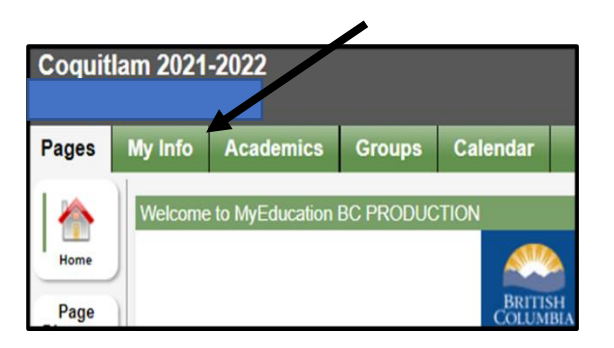

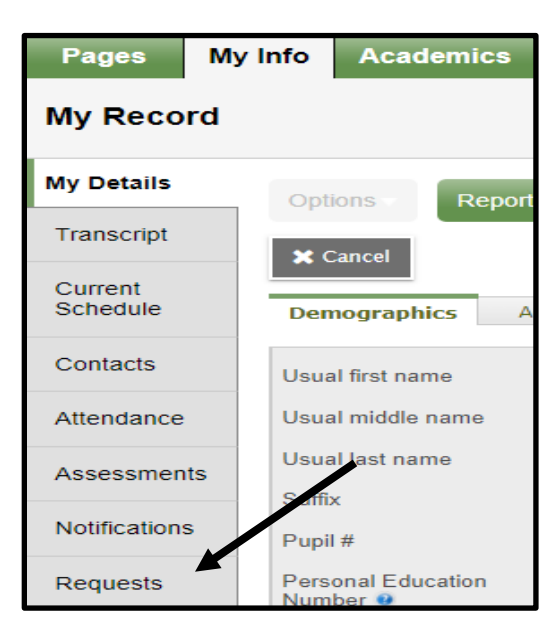

## Step 4: READ all the instructions on how to select courses in each category.

## Instructions

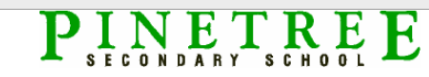

Student Input Screen - Grade 9 Students must take a minimum of 8 courses.

- HONOURS MUST select online in MyED Student Portal to be considered selections are based upon report of
   EAL class placement will be assigned based on assessment and teacher recommendations.
   All courses are a 'request' only. Every effort is made to accommodate all requests; however, they are not guarant

- English select one
   Social Studies select one
   Social Studies select one
   Science select one
   Science select one
   Science select one
   Science select one
   Science select one
   Science select one
   Science select one
   Science select one
   Science select one
   Science select one
   Science select one
   Science select one
   Science select one
   Science select one
   Science select one
   Science select one
   Science select one
   Science select one
   Science select one
   Science select one
   Science select one
   Science select one
   Science select one
   Science select one
   Science select one
   Science select one
   Science select one
   Science select one
   Science select one
   Science select one
   Science select one
   Science select one
   Science select one
   Science select one
   Science select one
   Science select one
   Science select one
   Science select one
   Science select one
   Science select one
   Science select one
   Science select one
   Science select one
   Science select one
   Science select one
   Science select one
   Science select one
   Science select one
   Science select one
   Science select one
   Science select one
   Science select one
   Science select one
   Science select one
   Science select one
   Science select one
   Science select one
   Science select one
   Science select one
   Science select one
   Science select one
   Science select one
   Science select one
   Science select one
   Science select one
   Science select one
   Science select one
   Science select one
   Science select one
   Science select one
   Science select one
   Science select one
   Science select one
   Science select one
   Science select one
   Science select one
   Science select one
   Science select one
   Sc

Course descriptions and information the B.C. Graduation Program can be found at the link below.

Pinetree Secondary Course Calendar

Step 5A: Click on SELECT and enter your core courses- English, PE, SS, Math and Science.

Step 5B: Click on SELECT and enter 3 electives.

| Primary reque  | sts            |                      |          |
|----------------|----------------|----------------------|----------|
|                | Subject area   | SchoolCourse > CrsNo | School   |
| 🖒 Select       | English        |                      |          |
| 👌 Select       | PHE            |                      |          |
| 👌 Select       | Social Studies |                      |          |
| 🗄 Select       | Mathematics    |                      |          |
| 🗄 Select       | Sciences       |                      |          |
| 👌 Select       | Electives      |                      |          |
| 🗄 Select       | Extra Courses  |                      |          |
| 🗄 Select       | EAL courses    |                      |          |
| Alternate requ | lests          |                      |          |
|                | Subject area   | SchoolCourse > CrsNo | SchoolCo |
| 🕒 Select       | Alternate      |                      |          |

Step 6: When entering electives use the < > arrows to scroll through to each page of electives.

| Subject a  | irea      | Electives | i                                                              |          |                    |           |
|------------|-----------|-----------|----------------------------------------------------------------|----------|--------------------|-----------|
| Instructio | ns        | Please    | select <u>3 Electives</u> .<br>are several pages of electives. | They are | sorted alphabetica | ally. Use |
|            |           | ·         |                                                                |          |                    |           |
| < 1:1      | 0  XBA09  |           | ▼ >                                                            |          |                    |           |
| Select     | CourseNum | ber       | CourseDescription                                              | Credit   | Department         | Prequis   |
|            | XBA09     |           | BAND 9                                                         | 0.0      | Music              |           |
|            | MADEM09   |           | BUSINESS TECHNOLOGY 9                                          | 0.0      | Business Education |           |
|            | MPHE-09G  |           | FITNESS 9                                                      | 0.0      | Physical Education |           |
|            | MADFS09   |           | FOOD & NUTRITION 9                                             | 0.0      | Home Economics     |           |
|            | MFR09     |           | FRENCH 9                                                       | 0.0      | Languages          |           |
|            | MADIT09   |           | INFORMATION TECHNOLOGY 9                                       | 0.0      | Business Education |           |
|            | MJA09     |           | JAPANESE 9                                                     | 0.0      | Languages          |           |
|            | YMIS-0B   |           | LC APPLICATIONS OF LEARNING 10                                 | 4.0      | Support Services   |           |
|            | MMAN-09   |           | MANDARIN 9                                                     | 0.0      | Languages          |           |
|            | -         |           |                                                                | 1        |                    |           |

**Step 7:** You will also need to enter: 1 alternate course.

Notes to Counsellor: If there is anything you would like us to know about your Course selection, please leave a message in the Notes to Counsellor.

|             | Subject area | SchoolCourse > CrsNo | School |
|-------------|--------------|----------------------|--------|
| 👌 Select    | Alternate    |                      |        |
|             |              |                      |        |
|             |              |                      |        |
|             |              |                      |        |
|             |              |                      |        |
|             |              |                      |        |
|             |              |                      |        |
|             |              |                      |        |
|             |              |                      |        |
|             |              |                      |        |
|             |              |                      |        |
|             |              |                      |        |
|             |              |                      |        |
| lotes for c | ounsellor    |                      |        |
| Notes for c | ounsellor    |                      |        |